# N-FOCUS Major Release Children and Family Services April 15, 2018

A Major Release of the N-FOCUS system is being implemented April 15, 2018. This document provides information explaining new functionality, enhancements and problem resolutions made effective with this release. This document is divided into four main sections:

General Interest and Mainframe Topics: All N-FOCUS users should read this section.

**Electronic Application:** N-FOCUS users responsible for case activity received through the Web based Electronic Application should read this section.

**Developmental Disabilities Programs:** N-FOCUS users who work directly with DD programs and those who work with the related Medicaid cases should read this section.

**Note:** This section will only appear when there are tips, enhancements or fixes specific to Development Disabilities Programs.

**Expert System:** All N-FOCUS users with responsibility for case entry for AABD, ADC Payment, SNAP, CC, FW, IL, MED, and Retro MED should read this section.

**Note:** When new functionality is added to N-FOCUS that crosses multiple topics (ie General Interest and Mainframe, Alerts, Correspondence, Expert System etc) the functionality will be described in one primary location. This location will usually be the General Interest and Mainframe section or the Expert System section. Alerts, Work Tasks and Correspondence that are part of the new functionality will be documented in both the primary location that describes the entire process and in the Alerts, Work Tasks and Correspondence sections.

## Table of Contents

| General Interest and Mainframe                          | . 2 |
|---------------------------------------------------------|-----|
| Master Client Index MCI – New                           | . 2 |
| Person Search Window                                    | . 3 |
| Person Detail Window (Change)                           | . 3 |
| Confirm Discontinue Duplicate Person (Change)           | •4  |
| Updating Pregnancy (Change)                             | 5   |
| Document Imaging                                        | - 5 |
| Barcoding Documents (Change)                            | - 5 |
| EA Review/Recertification Application (Change)          | • 5 |
| Use of the IBML Large Scanner                           | 14  |
| Additional Scanning Update for IBML Return Mail Process | 15  |

| Win Client Desktop Scanning Process (Change)18                             |
|----------------------------------------------------------------------------|
| Expert System 18                                                           |
| Child Care Pending a Review Application (Change) 18                        |
| Review Tab (Change)18                                                      |
| End Dating a Budget (Change)19                                             |
| Children and Family Services 19                                            |
| NEICE System Available on NFOCUS (New) 19                                  |
| Court Report – Legal Guardian displays on printed Court Report (New) 19    |
| Education Court Report – Add 'Parent' to Transportation section (New) . 20 |
| Waived Requirements for Licensed Relative Foster Homes (Change) 20         |
| Duplicate/Inactive Organizations on Service Referrals (Change)21           |
| Initial Risk Assessment (Change) 22                                        |
| Optional Supplemental Questions:                                           |
| Safety Assessment (Change) 27                                              |
| Previous Safety Assessment Narratives:                                     |
| Safety Intervention Change:                                                |
| Safety Plan (Change)31                                                     |
| School District Letter (Change) 32                                         |

## General Interest and Mainframe

## Master Client Index MCI – New

Medicaid eligibility is in the process of being moved from NFOCUS to NTRAC. As part of this change, the Master Client Index (MCI) will maintain person data from both systems. The Master Client Index (MCI) data will be synchronized between NFOCUS and NTRAC to streamline the data management (search, create, update, merge & discontinue) processes between Medicaid and non-Medicaid Programs.

Having the people linked in both systems allows for the daily interface between N-FOCUS and NTRAC to pass eligibility information back and forth for an individual.

The MCI Implementation will be handled in two phases. The first phase is the integration of NFOCUS with MCI. The second phase of the MCI implementation will be the integration of NTRAC with the MCI.

## Person Search Window

With this release, Search Discontinued Persons is now an available option from the Person Search window. Only discontinued ARPs will display.

| Person<br>SSN SSN Last Four                                       | Digits       | Search                                                                     | on SSN History                                                                                                    |
|-------------------------------------------------------------------|--------------|----------------------------------------------------------------------------|----------------------------------------------------------------------------------------------------|
| - OR -<br>Last PO<br>First City City City City City City City Cit | ¥            | Sex<br>C All<br>C Female<br>C Male<br>Search on<br>Search on<br>Search Dis | Last Name Search Method<br>C Exact Spelling<br>Partial Name<br>Sounds Like<br>Central Register/Registry<br>Name History<br>scontinued Persons |
| Person - OR -<br>Number                                           |              | MMIS Cross Re                                                              | OR -                                                                                                    |
| - OR - CFS Docket Number Court Docket Number                      | Page Number  | - 0R -                                                                     | Search by Address<br>Search by Phone                                                                                                    |
| Search                                                            | Clear Cancel | Help                                                                       | Search by Account                                                                                                    |

## Person Detail Window (Change)

The MCI icon will now be on the Person Detail window. This icon will provide a view of person data contained on the Master Client Index (MCI). The view is informational/read only.

| N-FOCUS - Person Detail       | _ | ×                        |
|-------------------------------|---|--------------------------|
| File Actions Detail Goto Help |   |                          |
|                               |   | 00 00<br>100 00<br>1ENLI |
|                               |   |                          |

| NFOCUS ID 50090 NTRAC ID<br>Discontinued Person Ind | Medicaid ID         | Restricted Person Indicator N |
|-----------------------------------------------------|---------------------|-------------------------------|
| Name BROTHER GEAR IV                                |                     |                               |
| SSN Last Four Digits 1152 SSN Verification          | VERIFIED Int        | terim SSN                     |
| NEOCUS Marital Status                               | NTDAC Marital Statu | _                             |
| Notification Preference                             | Cell Phone          | 5                             |
| Verified Person E-Mail<br>Primary Written Language  | Primary Oral Langua | age                           |
| Physical Address                                    | Mailing Address     |                               |
| NFOCUS 632 N BEAR COUNTRY TRL<br>LINWOOD NE 68036   | NFOCUS              |                               |
| NTRAC                                               | NTRAC               |                               |
|                                                     | ок                  |                               |

## Confirm Discontinue Duplicate Person (Change)

With this release, a new consolidation process will be available for merging duplicate ARPs. When discontinuing an ARP you will be able to update the existing ARP with the new data. You no longer have to unverify the SSN or terminate the SSN. If you attempt to use the Terminate SSN action you will receive this message.

| · · ·                       |                         |               |                        |              | _              |
|-----------------------------|-------------------------|---------------|------------------------|--------------|----------------|
| N-FOC                       | US - Person Detail      |               |                        |              |                |
| File Actio                  | ons Detail Goto         | Help          |                        |              |                |
|                             | Terminate SSN           |               |                        |              |                |
|                             | Assign Interim SSN      |               |                        |              |                |
|                             | Discontinue Duplicat    | te Person     |                        |              | ĺ              |
|                             | Reverse Discontinue     | d Person      |                        |              |                |
|                             | Restrict/Unrestrict Pe  | erson         |                        |              |                |
| - Pe                        | Conv Person Index Ir    | ofo           | F11                    | _            |                |
|                             | Print Person Bar Cod    | le l          | Ctrl+Shift+P           |              |                |
|                             |                         | -             |                        |              |                |
| Middle                      | :                       |               |                        |              |                |
|                             | 1                       |               |                        |              |                |
| Last                        | PRINCESS                |               |                        | _            |                |
|                             | ,                       |               |                        |              |                |
|                             |                         |               | Medicare Inc           | quiry        |                |
| N-FOCUS - Ques              | tion                    |               |                        |              | ×              |
|                             |                         |               |                        |              | Ad             |
| NF02051C - If v             | you are attempting to   | discontinue   | a person, you sho      | uld use the  |                |
| Discontinue Du              | plicate Person function | on instead. A | re you trying to d     | iscontinue a | Cli            |
| <ul> <li>person?</li> </ul> |                         |               |                        |              | E-M            |
|                             |                         |               |                        |              |                |
|                             |                         | Г             | Vec                    | No           | <b>/</b> ilita |
| 7-                          |                         | L             | 103                    | NO           |                |
|                             | Female                  |               | Sch <u>o</u> ol Attend | ance         | N              |

Answer yes and select the Discontinue Duplicate Person function on the drop down menu instead. If you really only need to terminate an SSN, because it doesn't belong to the person and there isn't a correct SSN to enter, answer No to continue.

See screen print on next page.

| You have chosen to discontinue     | SUSAN PRINT                                              |  |
|------------------------------------|----------------------------------------------------------|--|
| Discontinued Person Data           | Correct Person Data                                      |  |
| ID 140216                          | ID 140097                                                |  |
| SSN                                | SSN 514-00-3377                                          |  |
| First Name SUSAN                   | First Name IVY                                           |  |
| Middle Name                        | Middle Name T                                            |  |
| Last Name PRINT                    | Last Name PLANTER                                        |  |
| Ext                                | Ext (NONE 💌                                              |  |
| Birth Date 06-01-2003              | Birth Date 09-30-1942                                    |  |
| Sex F                              | Sex Female 💌                                             |  |
| You can make corrections to the co | ect person data if you need to. Do you want to Continue? |  |
| ]                                  | Yes No.                                                  |  |

## Updating Pregnancy (Change)

With this release, when an Unborn child is born the worker will be able to change the baby's last name if the child is not given the same last name as the mother.

There is no window change with this change in functionality.

## **Document Imaging**

Barcoding Documents (Change)

## EA Review/Recertification Application (Change)

Full page Bar Code sheets mailed with certain documents are changing to smaller bar codes found on the bottom of each sent document. The Economic Assistance Review/Recertification Application (EA-RA Form) is the first document to change to the placement of the barcode. Others are anticipated to follow with future NFOCUS releases.

There will no longer be a separate sheet of the barcode for any EA-RA with a creation date after May 1, 2018. The barcode will now appear at the bottom right corner, of the front-andback side of each sheet (not including the client rights and responsibilities pages). The Economic Assistance Review/Recertification Application is the only correspondence piece to have the new barcode with this release. The barcode will only occur on recertification created in batch runs.

**Note:** With the April release, EA-RA forms created and printed starting in May, 2018 will have the new bar code. This applies to the new stored copies. The old stored copies, created prior to May, 2018, will continue to have the old bar code sheet.

DEPARTMENT OF HEALTH AND HUMAN SERVICES PO BOX 2992 OMAHA NE 68103-2992

#### Economic Assistance Review/ Recertification Application

Master Case Number - 000000023 CONTACT Toil Free Number Fax Number Date of Notice Mail Date

Program Case Name - GERRI DUCKY SMITH Economic Assistance - (800)383-4278 - (402)595-1901 AUGUST 01, 2018
 08-01-2018

GERRI DUCKY SMITH 123 SOUTHERN ST GERING NE 69341

## ECONOMIC ASSISTANCE REVIEW/RECERTIFICATION DUE

Eligibility for the following programs will end on AUGUST 31, 2018. A recertification/review is due before this date. Child Care

This will be the only REVIEW/RECERTIFICATION Notification that will be sent for the program(s) noted above.

In order for your benefits to continue without interruption you must submit an application by the 15th of AUGUST.

If your application is not received by this date your benefits may be interrupted or terminated. If your current benefits are terminated, you may apply at a later date and, if eligible, benefits may be prorated from the date of application.

#### Step 1: Application Submission

To insure timely processing of application please submit an application as soon as possible.

- Applications can be submitted online at www.ACCESSNebraska.ne.gov using our pre-filled online application. You can also complete and send the attached application (see additional pages) and mail to the address above, deliver the application to a local DHHS Office, fax to (402)742-2351, or email to DHHS.ANDICenterOmaha@Nebraska.gov. If the only household income is Social Security Income (SSI), you may apply for SNAP benefits through the Social Security Administration office.
- Providing as much information as possible on the application will assist us in completing your eligibility timely. Your application must contain at a minimum your name and address, and must be signed by you or your representative.
- For SNAP, if you are age 60 or older or you are determined disabled, you may qualify for a deduction from your household income for allowable non-reimbursable medical expenses. If you have questions about allowable expenses, contact us at the number on the top of this form. Include all of your medical expenses you pay out of your pocket on your SNAP application form. Be sure to include verification of your expenses.

#### Step 2: Interview may be required

- · If you are required to complete an interview, an interview letter will be sent to you, or you will be contacted by phone. You are responsible for completing the interview if you are contacted by us. Failure to complete a scheduled interview may result in delay or denial of benefits.
- For SNAP, if all adult household members are over the age of 60, or determined disabled, and no one has earned income, your SNAP interview may be waived if you meet all other requirements and have provided required verification. We will conduct an interview with your household if you request one, or if there is earned income, if it appears your household may be denied, or if we need to address issues or questions about your application.

#### Step 3: Submit Proof to support your answers on the application

- Verification documents, such as proof of income, resources (assets), and expenses, may be required. Notification of requested documents will be given to you in writing.
- Submit documents online at www.ACCESSNcbraska.ne.gov, fax or mail to the address above, or deliver to a DHHS local office. You can also email this information to DHHS.ANDICenterOmaha@Nebraska.gov,

EA Review Recert App - RA / 39303757 / Page1 of 6

|                       | Online application steps to utilize information already on file at DHHS.                                                                                                    |
|-----------------------|----------------------------------------------------------------------------------------------------|
| 1.                    | Log on to web site www.ACCESSNebraska.ne.gov.                                                                                                    |
| 2.                    | Select Apply.                                                                                                    |
| 3.                    | If you have an ACCESSNebraska account established for Benefit Inquiry, the same account can be used for the Application. Select Login with my existing account, enter the User ID and Password, and Login. Go to Step 11.                                                                            |
| 4.                    | If you do not have an account already, select Create a new account.                                                                                                    |
| 5.                    | On the New Account Registration page, enter <b>first name; last name; User ID:</b> This is an ID you will use every time you log into this site. Do not use your SSN or PIN number. Email addresses may be a good choice. Example: youremailaddress. (JDoe123).                                      |
|                       | <b>Password:</b> This is a word with numbers that you will use every time you log on to this site.<br>Passwords must be changed every 180 days. There are some password rules that apply. To<br>view, click on <b>Password Rules</b> . Example of a password: Raspberry#1. <b>Reenter password</b> . |
| 6:                    | Login as a Returning User. Enter your User ID and Password.                                                                                                    |
| 7.                    | Answer Three (3) Security Questions. Remember your answers because a question may<br>appear in future logons.                                                                                                    |
| 8.                    | Select Continue.                                                                                                    |
| 9.                    | In order to Validate the account, you will need a PIN number. If you have your PIN number, select yes. Enter PIN number, date of birth and last 4 numbers of the Social Security Number.                                                                                                    |
| 10.                   | Select Continue.                                                                                                    |
| 11.                   | Your login was successful message will appear. Select Continue to start the application.<br>Personal Identification Number (PIN) Information for ACCESSNebraska.                                                                                                    |
| •                     | or benefit information.                                                                                                    |
|                       | This PIN is your personal information and will allow you to access case information for yourself,<br>or any other person for whom you are a Case Representative or Payee.                                                                                                    |
| •                     | If you lose your PIN number, contact DHHS at a number listed below.                                                                                                    |
| For 1<br>402-<br>402- | ree legal services, contact Nebraska Legal Services. In Douglas, Sarpy and Dodge counties, call 348-1060. All other counties, call 1-877-250-2016. If you are 60 years of age or older, call (in Omaha) 827-5656 or (statewide) 1-800-527-7249.                                                      |
|                       |                                                                                                    |
|                       |                                                                                                    |
|                       |                                                                                                    |
|                       |                                                                                                    |
|                       | Economic Assistance Go online:                                                                                                    |

DEPARTMENT OF HEALTH AND HUMAN SERVICES PO BOX 2992 OMAHA NE 68103-2992

### Economic Assistance Review/ Recertification Application

Master Case Number - 000000023

#### If you fail to complete and return this application or complete an online application your benefits will end.

Eligibility for the following programs will end on AUGUST 31, 2018. A recertification/ review is due before this date.

Child Care

#### Please answer all questions that are blank.

#### SECTION 1 - Applicant/Head of Household

| Client Name: GERRI DUCKY SMITH    | Social Security Number: XXX-XX-0142 |
|-----------------------------------|-------------------------------------|
| Address: 123 SOUTHERN ST          | Home Phone: (402)569-7811           |
| City. State, Zin: GERING NE 69341 | Cell Phone: (402)422-1299           |

[] By checking 'this box', I agree to receive text messages on the above cell phone number from DHHS regarding my benefits. These benefits include: Medicaid, CHIP, SNAP, ADC, LIHEAP, CC Subsidy, AABD payment and SSAD. I agree to contact DHHS if my cell phone number changes or if this number is no longer in my possession. I understand that I can opt out of this in the future by contacting DHHS. NOTE: Text messaging is currently under development and is targeted to be available in the near future.

Email Address:

[] By checking 'this box', I elect to receive notification of my written notices and other correspondence regarding my benefits from DHHS through the above email address. These benefits include: Medicaid, CHIP, SNAP, ADC, LIHEAP, CC Subsidy, AABD payment and SSAD. I will no longer receive information through the mail. I understand I will receive an email notification of the correspondence, which will provide a link to the DHHS ACCESSNebraska website where I can access the correspondence. I understand that I must create an authenticated account on the ACCESSNebraska website in order to view my correspondence in Benefit Inquiry.

I state under penalty of perjury that I have completed the application to the best of my knowledge and my answers are true and correct, including information regarding citizenship and alien status of all household members. I authorize the release of information to DHHS. The requested information will be used solely in the administration of economic assistance programs and will not be released to any other person or agency outside of DHHS except I understand DHHS may release information to another agency have been requested or when the objective in obtaining the information is to provide services to me or to my household. I have read, understand, and agree to "What I Should Know".

| Your Signature                                                | Date           | Spouse's/Co-Applicant Signature, if Applying  | Date |
|---------------------------------------------------------------|----------------|-----------------------------------------------|------|
|                                                               |                |                                               |      |
| Authorized Representative, Conservator, Guardian Printed Name | Authorized Rej | presentative, Conservator, Guardian Signature | Date |
| Person who Helped Complete Application if not listed above    |                |                                               | Date |
|                                                               |                |                                               |      |

#### SECTION 2 - Household Information - please include any unborn children.

| Family Member Name  | Relation to you | Does this<br>person want<br>benefits?<br>yes/no | US Citizen<br>yes/no | If not a citizen, is<br>this person a<br>qualified alien?*<br>yes/no | Marital Status | Buys and Eats<br>Food w/You<br>Yes/no | Date of Birth | Social Security<br>Number |
|---------------------|-----------------|-------------------------------------------------|----------------------|----------------------------------------------------------------------|----------------|---------------------------------------|---------------|---------------------------|
| GERRI DUCKY SMITH   | SELF            |                                                 |                      |                                                                      |                |                                       | 05-10-1975    | XXX-XX-0142               |
| JANIE DUCKY SMITH   | Child (Bio)     |                                                 |                      |                                                                      |                |                                       | 06-15-2010    | XXX-XX-0444               |
| JUSTICE PLAIN DUCKY | Child (Bio)     |                                                 |                      |                                                                      |                |                                       | 06-20-2014    | XXX-XX-9874               |
|                     |                 |                                                 |                      |                                                                      |                |                                       |               |                           |

\*Qualified alien under the federal Immigration and Nationality Act. If the non-citizen has a sponsor their sponsor information is required.

#### SECTION 3 - Household Situation

When there has been a break in benefits, households eligible for expedited service may receive SNAP benefits within 7 days from the application received date. Those not eligible for expedited may receive their benefits within 30 days from the application received date.

EA\_Review\_Recert\_App - RA / 39303757 / Page3 of 6

| <ol> <li>This suppose in the nome received<br/>last 30 days? ] No [ ] Yes</li> <li>Is your household gross income :<br/>[ ] No [ ] Yes</li> <li>Are your total household cash/sa</li> <li>Are your household monthly gross<br/>mortgage and utilities? [ ] No [ ] Ye</li> </ol>      | for this month less than \$150 before ded<br>vings for this month less than \$100? []<br>income plus your resources less than yo<br>ces                                                                                                    | uctions? 5.1<br>No [] Yes Sec<br>uur monthly rent or 7.1                                                                                                    | s anyone in your house<br>h and savings are \$100<br>pred? [] No [] Yes<br>iss anyone in the hous<br>writy Administration?  <br>s anyone in the home of                                                                                                    | choid a mig<br>or less AN<br>choid been<br>[]No[]Y<br>on strike? [ | rant or seasonal jarm worker w<br>{D whose income has recently<br>determined disabled by the Soc<br>Yes<br>] No [ ] Yes   |
|----------------------------------------------------------------------------------------------------|----------------------------------------------------------------------------------------------------|----------------------------------------------------------------------------------------------------|----------------------------------------------------------------------------------------------------|--------------------------------------------------------------------|----------------------------------------------------------------------------------------------------|
| Please mark your living an<br>[] rent/own a house [] rent a<br>[] drug abuse/alcohol treatme                                                                                                    | rrangement:<br>partment, duplex, triplex [ ] assiste<br>nt center [ ] adult family home, gr                                                                                                    | ed living/nursing hom<br>oup home, center for                                                                                                    | e [ ] room and boar<br>developmental disat                                                                                                    | d [] batt<br>bled                                                  | ered spouse shelter                                                                                                    |
| SECTION 4 - Earned Inco<br>If you, or anyone in your h                                                                                                    | ome<br>ome, have no Earned Income                                                                                                    | please check here -                                                                                                    | []                                                                                                    |                                                                    | NON OFFICE A                                                                                                    |
| FAMILY MEMBER NAME                                                                                                    | EMPLOYER                                                                                                    | MONTHLY GROS                                                                                                    | S HOURS PER                                                                                                    | WEEK                                                               | HOW OFTEN PAID                                                                                                    |
| GERKI DUCKY SMITH                                                                                                    | CC 1811?                                                                                                    |                                                                                                    |                                                                                                    |                                                                    | Monthly                                                                                                    |
|                                                                                                    |                                                                                                    |                                                                                                    |                                                                                                    |                                                                    |                                                                                                    |
| <ul> <li>If you are self-employed<br/>please provide ledgers or</li> <li>Has anyone in your home quended,</li> </ul>                                                                                                    | vages through 30 days of paystuss<br>(have a home based business - sel<br>your most recent income tax state<br>uit or ended a job in the past 3                                                                                                    | to r letter from your of<br>lling items online, pr<br>ement for your busin<br>60 days? [] No []                                                                                                    | mployer showing t<br>oviding childcare, o<br>ess.<br>Yes Please list wi                                                                                                    | he inforn<br>lonating j<br>ho, what                                | nation noted above.<br>plasma, or selling goods),<br>job ended, why the job                                               |
| <ul> <li>If you are self-employed<br/>please provide ledgers or</li> <li>Has anyone in your home quaded,<br/>and date and amount of last p</li> <li>FAMILY MEMBER NAME</li> </ul>                                                                                                    | (have a home based business - sel<br>your most recent income tax state<br>uit or ended a job in the past 3<br>paycheck.                                                                                                    | i or letter from your of<br>lling items online, pr<br>ement for your busin<br>i0 days? [ ] No [ ]                                                                                                    | mployer showing t<br>oviding childcare, o<br>ess.<br>Yes Please list wh<br>DATE O<br>LAST CHE                                                                                                    | he inform<br>lonating p<br>ho, what                                | nation noted above.<br>plasma, or selling goods),<br>job ended, why the job<br>GROSS AMOUNT<br>OF LAST CHECK              |
| If you are self-employed<br>please provide ledgers or<br>Has anyone in your home quended,<br>and date and amount of last p<br>FAMILY MEMBER NAME<br>REASON JOB ENDED:                                                                                                    | vages through 30 days of paystuos<br>(have a home based business - sel<br>your most recent income tax state<br>uit or ended a job in the past 3<br>paycheck.                                                                                                    | a or letter from your of<br>lling items online, pr<br>ement for your busin<br>i0 days? [ ] No [ ]<br>R                                                                                                    | mployer showing to<br>oviding childcare, o<br>ess.<br>Yes Please list where o<br>DATE O<br>LAST CHE                                                                                                    | he inform<br>lonating p<br>ho, what                                | nation noted above.<br>plasma, or selling goods),<br>job ended, why the job<br>GROSS AMOUNT<br>OF LAST CHECK              |
| If you are self-employed<br>please provide ledgers or<br>Has anyone in your home quended,<br>and date and amount of last p<br>FAMILY MEMBER NAME     SECTION 5 - Uncarned In<br>If you, or anyone in your h<br>FAMILY MEMBER NAME                                                    | Ages through 30 days of paystube<br>(have a home based business - sel<br>your most recent income tax state<br>uit or ended a job in the past 3<br>paycheck.<br>EMPLOYI<br>EXAMPLOYI<br>SOURCE OF INCOME (Child :<br>Unemployment, Work<br>Please include any lump sum paym<br>anothing of value since you                                               | e or letter from your of<br>lling items online, pr<br>ement for your busin<br>i0 days? [ ] No [ ]<br>R<br>R<br>e please check her<br>Support, Social Security<br>ers Comp, etc.)<br>ents or income from sel<br>ur last ambiastion                                                                                                    | e - [ ]<br>AMOU<br>MIND<br>MATE O<br>ANTE O<br>LAST CHE<br>AMOU<br>MIND<br>OF INCO                                                                                                    | he inform<br>lonating p<br>ho, what<br>F<br>CK                     | nation noted above.<br>plasma, or selling goods),<br>job ended, why the job<br>GROSS AMOUNT<br>OF LAST CHECK<br>HOW OFTEN |
| If you are self-employed<br>please provide ledgers or<br>Has anyone in your home q<br>ended,<br>and date and amount of last <u>p</u><br>FAMILY MEMBER NAME<br>REASON JOB ENDED:<br>SECTION 5 - Unearned In<br>If you, or anyone in your h<br>FAMILY MEMBER NAME<br>GERRI DUCKY SMITH | ages through 30 days of paystuss (have a home based business - sel your most recent income tax statu uit or ended a job in the past 3 paycheck.  EMPLOYI  Come SOURCE OF INCOME (Child: Unemployment, Work Please include any lump sum paym anything of value since yo Contribution-Meney                                                               | a or letter from your of<br>lling items online, prement for your busin<br>i0 days? [ ] No [ ]<br>days? [ ] No [ ]<br>R<br>e please check her<br>Support, Social Security<br>ers Comp, etc.)<br>ents or income from sel<br>w last application.                                                                                                    | mployer showing to<br>oviding childcare, o<br>ess.<br>Yes Please list with<br>DATE O<br>LAST CHE<br>c - [ ]<br>c, AMOU<br>ling OF INCO                                                                                                    | he inform<br>lonating p<br>ho, what<br>F<br>CK                     | nation noted above.<br>plasma, or selling goods),<br>job ended, why the job<br>GROSS AMOUNT<br>OF LAST CHECK<br>HOW OFTEN |
| If you are self-employed<br>please provide ledgers or<br>Has anyone in your home quended,<br>and date and amount of last p<br>FAMILY MEMBER NAME<br>REASON JOB ENDED:<br>SECTION 5 - Uncarned In<br>If you, or anyone in your h<br>FAMILY MEMBER NAME<br>GERRI DUCKY SMITH           | Ages through 30 days of paystuss<br>(have a home based business - set<br>your most recent income tax statu<br>uit or ended a job in the past 3<br>paycheck.<br>EMPLOYE<br>ECOME<br>ome, have no Unearned Incom<br>SOURCE OF INCOME (Child<br>Unemployment, Work<br>Please include any lump sum paym<br>anything of value since yo<br>Contribution-Money | a or letter from your of<br>lling items online, prement for your busin<br>i0 days? [ ] No [ ]<br>i0 days? [ ] No [ ] i0 days? [ ] i0 days? [ ] i0 | e - [ ]<br>AMOU<br>MIND<br>AMOU<br>MIND<br>MIND<br>MIN | he inform<br>lonating p<br>ho, what<br>F<br>CK                     | nation noted above. plasma, or selling goods), job ended, why the job GROSS AMOUNT OF LAST CHECK HOW OFTEN Montbly        |

| TYPE OF EXPENSE (Rent/Mortgage, Utilities,<br>Child Care, Child Support, Medical, etc.) | WHO IS RESPONSIBLE<br>FOR THIS EXPENSE | AMOUNT BILLED | HOW OFTEN BILLED |  |  |
|-----------------------------------------------------------------------------------------|----------------------------------------|---------------|------------------|--|--|
|                                                                                         |                                        |               |                  |  |  |
|                                                                                         |                                        |               |                  |  |  |

Have you received help paying for the expenses above in the past 12 months? [ ] No [ ] Yes - If yes, complete below.

| WHICH EXPENSE(S) | WHO PAID | AMOUNT<br>PAID | Paid to you or directly to provider<br>(landlord, energy provider) |
|------------------|----------|----------------|--------------------------------------------------------------------|
|                  |          |                |                                                                    |

SECTION 7 - Resources If you have no Resources, please check here - [] Resources include bank accounts, vehicles, land, property, homes, rental property, or timeshare in Nebraska or any other state. All resources must be noted below.

|   | TYPE OF RESOURCE (Cash, Bank        | WHO HAS IT      | WHAT DO THEY HAVE | AMOUNT/VALUE |
|---|-------------------------------------|-----------------|-------------------|--------------|
| E | EA_Review_Recert_App - RA / 3930375 | 57 / Page4 of 6 |                   |              |
|   |                                     |                 |                   |              |

| Account, Vehicles, Retirement Account, etc.) |                                           |                      |
|----------------------------------------------|-------------------------------------------|----------------------|
|                                              |                                           |                      |
|                                              |                                           |                      |
|                                              | <br>· · · · · · · · · · · · · · · · · · · | ment value of stocks |

Please provide proof of resources through recent bank statements, printouts from bank, or statements showing current value of stocks, bonds, life insurance, burial policies, etc.

SECTION 8 - Student Status List anyone in the home attending High School, Vocational, Trade School or College

| NAME | SCHOOL ATTENDING | GRADUATION DATE | FULL TIME |           |
|------|------------------|-----------------|-----------|-----------|
| 5.   |                  |                 |           | []No[]Yes |
|      |                  |                 |           | []No[]Yes |

#### SECTION 9 - Disqualifications Has anyone in the Home been:

| <ol> <li>Hiding or running from the law to avoid prosecution, being taken into custody, or<br/>going to jail, for a felony crime or attempted felony crime, or violating a condition<br/>of parole or probation?</li> <li>[] No [] Yes, who?</li> <li>Charged and convicted of a felony (after 8/22/1996) for possession, sale, use, or<br/>distribution of a controlled substance? A "controlled substance" is an illegal drug or<br/>certain drugs that require a doctor's prescription.</li> <li>[] No [] Yes, who?</li> <li>Found to have misrepresented identity or residence, or attempted to misrepresent<br/>identity or residence in order to obtain multiple benefits at the same time after<br/>9/22/1996?</li> <li>[] No [] Yes, who?</li> <li>Found to have misrepresented identity or residence, or attempted to misrepresent<br/>identity or residence in order to obtain multiple ADC benefits at the same time after<br/>8/22/1996?</li> <li>[] No [] Yes, who?</li> <li>[] No [] Yes, who?</li> </ol> | <ul> <li>5. Convicted of fraudulently receiving, or attempting to fraudulently receive duplicate SNAP benefits in any state after September 22, 1996?</li> <li>[] No [] Yes, who?</li> <li>6. Found guilty of buying or selling or attempting to buy or sell SNAP benefits of \$500 or more after 9/22/1996?</li> <li>[] No [] Yes, who?</li> <li>7. Convicted of using and/or receiving, or attempting to use and/or receive SNAP benefits in exchange for firearms, ammunition, or explosives after 9/22/1996?</li> <li>[] No [] Yes, who?</li> <li>8. Convicted of a misdemeanor or felony for trading or attempting to trade SNAP benefits for drugs after 9/22/1996?</li> <li>[] No [] Yes, who?</li> <li>9. Disqualified in one of the following programs: ADC/SNAP/CC (Example of disqualified; intentionally provide false information, etc.)?</li> <li>[] No [] Yes, who and when?</li> </ul> |
|----------------------------------------------------------------------------------------------------|----------------------------------------------------------------------------------------------------|
|----------------------------------------------------------------------------------------------------|----------------------------------------------------------------------------------------------------|

## SECTION 10 - Absent Parent Information - Is anyone in the home pregnant, or have any children joined your household since your previous application? (This question is not required for SNAP)

| WHO IS PREGNANT?           | DUE DATE     | NAME AND ADDRESS OF FATHER        |  |  |  |  |
|----------------------------|--------------|-----------------------------------|--|--|--|--|
| ×                          |              |                                   |  |  |  |  |
| WHO ENTERED THE HOUSEHOLD? | DATE ENTERED | NAME AND ADDRESS OF ABSENT PARENT |  |  |  |  |
|                            |              |                                   |  |  |  |  |

#### SECTION 11 - Benefit Cards

| Do you have a Nebraska Electronic Benefits Transfer (EBT) card for SNAP<br>Benefits? []No[]Yes | Have you ever had one? If question is not answered DHHS will take as declaration that you have a card. [] No [] Yes       |
|------------------------------------------------------------------------------------------------|----------------------------------------------------------------------------------------------------|
| Do you want to choose a person to use your SNAP benefits with your EBT card?                   | [] No [] Yes, please add their name/address and phone number                                                              |
| Do you have a Nebraska US Bank ReliaCard for LIHEAP, ADC, AABD or<br>RRP grant? []No [] Yes    | Have you ever had one? If question is not answered DHHS will take as declaration that you have a card. [] No [] Yes, who? |

#### SECTION 12 - Additional Questions

Do you need an interpreter? [ ] No [ ] Yes, what language?

Do you want to choose a person to apply for SNAP on your behalf? [] No [] Yes, please add their name/address and phone number

#### Voter Registration:

Any citizen in the State of Nebraska who has met the voter registration requirements and applies for economic assistance benefits must be provided the opportunity to register to vote. If you would like help in filling out a voter registration form, we will help you. The decision whether to seek or accept help is yours. You may fill out the application in private. If you are not registered to vote where you now live, would you like to register to vote today? If you do not check either answer, you will he considered to have decided not to register to vote at this time, or are already registered. [] No [] Yes

EA\_Review\_Recert\_App - RA / 39303757 / Page5 of 6

EA\_Review\_Recert\_App - RA / 39303757 / Page6 of 6

#### WHAT SHOULD I KNOW - NEW VERSION

#### PLEASE KEEP THIS FOR YOUR INFORMATION

By completing and signing the Nebraska Economic Assistance Review/Recertification Application (EA-RA), and other documents required to determine whether I am eligible for economic assistance benefits, AND by accepting benefits that I am eligible to receive, I understand the following information and agree to the following requirements.

I must tell the truth; it is a crime to lic on this application.

I may have to give papers that show what I have told you is true. I may have to tell you of any changes to the information I gave you on my phication

If I think DHHS made a mistake, I can ask for an appeal or fair hearing.

DHHS will not discriminate. DHHS will confirm citizenship and immigration status for everyone applying for benefits. DHHS will take back any benefits you should not have received. DHHS will tell you when your benefits will decrease or be terminated.

#### YOU HAVE THE RIGHT TO

- Apply, and discuss any action taken on your application or case with a worker or a supervisor.
- Be assisted in the application process by the person of your choice. Referral to other private or public agencies.
- See a copy of the program regulations.
- Have an interview in your home, at a mutually agreed upon location, or by telephone.
- Reasonably prompt action on your application for benefits.

#### YOU HAVE THE RESPONSIBILITY TO

- Provide complete and accurate information. You may be subject to criminal penalties under applicable state or federal laws if you do not provide complete and accurate information. You are primarily responsible for providing proof of your household situation, but a worker will assist you in obtaining verification if you cooperate with the application process.
- Apply for and accept any potential benefits or income you may Pay a fee to your child care provider, if required to do so based
- on your income.
- Cooperate with state and federal personnel in a Quality Control review.
- Cooperate with Nebraska Child Support Enforcement.

#### Reporting changes for the Supplemental Nutrition Assistance Program (SNAP) benefits

There are two reporting categories in SNAP: Simplified Reporting (SR), and Transitional Benefits Reporting (TBR). The reporting category to which you will be assigned is determined by your household situation. You will be informed of the reporting category, certification period, and reporting requirements on your Notice of Eligibility. You will receive the Notice of Eligibility by mail. If your SNAP benefit reporting category changes during the certification period, you will receive another notice with the new reporting requirements for the new category.

#### **Restrictions on the use of Electronic Benefits**

NOTICE: If you receive your TANF (Temporary Assistance for Needy Families - ADC), AABD, SDP, RRP, or LIHEAP benefits via an electronic benefit transfer/debit card (ReliaCard), please know that it is a violation of Federal law, and/or State Regulation, to access these funds from an ATM located at, or via a point-of-sale purchase at the following types of businesses:

- 1. Liquor stores:
- 2. Casino, Gambling Casino or Gaming Establishment; or
- Any retail establishment which provides adult-oriented 3. entertainment in which performers disrobe or perform in an unclothed state for entertainment.

#### Designation of Head of Household and Work Registration

If your household has more than one parent, you must tell ACCESSNebraska which parent should be designated as "Head of Household". In households without children, the "Head of Household" must be the person who has the greatest amount of earned income in the previous two months. The signature of the "Head of Household", other adult in the household, or an authorized representative on this application, constitutes registering for work of all nonexempt household members.

#### Supplemental Nutrition Assistance Program (SNAP) Penalty Warning

Supplemental Nutrition Assistance Program (SNAP) Penalty Warning The information provided on this application is subject to verification by federal, state, and local officials. If any is found inaccurate, participation in SNAP may be reduced, terminated or denied. Individuals who have knowingly provided false information may be subject to criminal prosecution. Any member of a household who breaks any of these rules on purpose may be barred from SNAP for 12 months for the first violation, 24 months for the second violation, and permanently for the third violation. Additionally, individuals may be fined up to \$250,000, imprisoned for up to 20 years, and subject to prosecution under other applicable federal laws. A court can also bar an individual from the program for an additional 18 months. Individuals charged with trafficking benefits for an aggregate amount of \$500 or more will be permanently ineligible to participate in SNAP upon the first occasion of such violation. Individuals found guilty of using, and/or receiving, and/or attempting to use, and/or receive SNAP benefits in exchange for firearms, ammunition or explosives, will be permanently ineligible for SNAP upon the first occasion of such violation. Individuals found guilty in ledgral, state, or local court of offenses listed in section 9 of this application, will be disqualified from participating in the Supplemental Nutrition Assistance Program (SNAP). An individual convicted under Federal or State law of any felony offense, hiding or running from the law to avoid prosecution, being taken into custody, or going to jail, for a felony crime or attempted felony crime, or violating a condition of parole or probation, is subject to the penalties described above. above.

#### DO NOT:

- Give false, incorrect, or incomplete information to attempt to obtain, or continue to obtain SNAP benefits.
- Trade or sell, or attempt to trade or sell SNAP benefits or Electronic Benefits Transfer (EBT) cards.
- Use other people's SNAP benefits or EBT cards unless designated.
- Use SNAP benefits to buy nonfood items, such as alcohol, or cigarettes, or to pay on credit accounts.
- Use SNAP benefits to buy illegal drugs, firearms, ammunition, or explosives.

EA\_Review\_Recert\_App - RA Rights

#### Page 1 of 2

- Adequate notice of any action affecting your application or case.
- Have program requirements and benefits fully explained.
- Have your application for SNAP processed in accordance with SNAP procedures. This includes timeliness, notice and SNAP requirements regardless of whether your application is for SNAP and other programs. Your household may not be denied SNAP benefits solely because it has been denied benefits from other programs.

An individual charged and convicted of a felony for possession, sale, use, or distribution of a controlled substance will be permanently disqualified if that individual has 3 or more convictions involving possession or use of a controlled substance, the individual has any convictions involving sale or distribution of a controlled substance (including intent to sell or distribute), or the individual has fewer than 3 convictions for the possession or use of a controlled substance but does not participate in, or has not completed an approved substance abuse treatment program since the date of the last conviction. A "controlled substance" is an illegal drug or certain drugs that require a doctor's prescription.

Individuals convicted of a misdemeanor or felony for trading or attempting to trade SNAP benefits for drugs will be ineligible for SNAP for 24 months for the first violation, and permanently ineligible for the second violation.

#### FAIR HEARINGS

If you disagree with any action taken by the Nebraska Department of Health and Human Services (DHHS) which affects your benefits, you may request a fair hearing in writing. Fair hearing for SNAP can be requested verbally by contacting DHHS. You may continue to receive your current level of assistance until a hearing decision is made IF (1) you request a hearing within ten days from the date of the agency notice, and (2) for SNAP benefits only, your certification period has not expired. A fair hearing request must be made within 90 days of the action or inaction. You or your representative have the right to examine your case record. At the hearing you may represent yourself, or be represented by another person. If you fail to appear for your scheduled hearing without good cause, your case will be dismissed.

#### CIVIL RIGHTS

In accordance with Federal civil rights law and U.S. Department of Agriculture (USDA) civil rights regulations and policies, the USDA, its Agencies, offices, and employees, and institutions participating in or administering USDA programs are prohibited from discriminating based on race, color, national origin, sex, religious creed, disability, age, political beliefs, or reprisal or retaliation for prior civil rights activity in any program or activity conducted or funded by USDA.

Persons with disabilities who require alternative means of communication for program information (c.g. Braille, large print, audiotape, American Sign Language, etc.), should contact the Agency (State or local) where they applied for benefits. Individuals who are deaf, hard of hearing or have speech disabilities may contact USDA through the Federal Relay Service at (800) 877-8339. Additionally, program information may be made available in languages other than English.

To file a program complaint of discrimination, complete the USDA Program Discrimination Complaint Form, (AD-3027) found online at: http:// www.ascr.usda.gov/complaint\_filing\_oust.html, and at any USDA office, or write a letter addressed to USDA and provide in the letter all of the information requested in the form. To request a copy of the complaint form, call (866) 632-9992. Submit your completed form or letter to USDA by: (1)mail: U.S. Department of Agriculture

Office of the Assistant Secretary for Civil Rights 1400 Independence Avenue, SW Washington, D.C. 20250-9410;

(2) fax: (202) 690-7442; or
 (3) email: program.intake@usda.gov.
 This institution is an equal opportunity provider.

Individuals who are deaf, hard of hearing, or have speech disabilities, may contact USDA through the Federal Relay Service at (800) 877-8339, or (800) 845-6136 (Spanish). For any other information dealing with Supplemental Nutrition Assistance Program (SNAP) issues, persons should either contact the USDA SNAP Hotline Number at (800) 221-5689, or call the State Information/Hotline Numbers found at http://www.fns.usda.gov/snap/contact\_info/hotlines.htm.

#### SOCIAL SECURITY NUMBER

The DHHS asks for Social Security Numbers (SSNs) of all individuals for whom assistance/benefits is requested. Individuals who are not applying for assistance for themselves are not required to have or provide a SSN. If the individual is financially responsible for others in the assistance unit, the SSN will be used only to verify income and/or resources through computer matches as listed below or other contacts so that eligibility can be determined for those requesting assistance. If the SSN is not provided, the assistance unit must assume responsibility for providing the information needed to determine eligibility for the individuals requesting assistance. Any SSNs provided will be used and disclosed in the same manner as SSNs of eligible participants. For SNAP benefits, SSNs may be disclosed to other federal and state agencies for official examination and to law enforcement officials for the purpose o apprehending persons fleeing to avoid the law. If a household has a SNAP benefit overpayment, the information on this application, including the SSNs, may be referred to federal and state agencies as well as private collection agencies for overpayment collection action. Only those people who provide information regarding their immigration status and SSNs can receive SNAP benefits. If some family or household members do not wish to apply for SNAP benefits, they do not need to provide information. If people in your household choose not to give us information about their immigration statu or SSN, they must still provide us the information needed to determine the eligibility of the other persons in your household. You may withdraw your request for benefits for these persons or you may withdraw your entire application.

The SSN of each person in the assistance unit who is applying for assistance and provides his/her SSN will be computer matched with the following agencies to assist in the determination of eligibility: Income and Eligibility Verification System, Nebraska Department of Health and Human Services, Nebraska Department of Labor, Social Security Administration, Clerk of the District Court, Child Support Payment Center, Internal Revenue Service, and Veterans' Administration. The information received from these agencies is used and verified when discrepancies are found by DHHS. This information may affect the household's eligibility and level of benefits. SSNs are also used in computer matching and program reviews or audits to make sure each household gets the correct amount of benefits. This may result in criminal or civil action or administrative claims against persons fraudulently participating. This information will also be used to monitor compliance with program requirements and for program management.

EA\_Review\_Recert\_App - RA Rights

Page 2 of 2

## Use of the IBML Large Scanner

When using the IBML Scanner, the new and old barcode style on the EA-RA Form will continue to be read by the machine. If the EA-RA form has been returned to the agency as "return to sender mail" regardless of barcode style, Document Imaging staff will still need to open all returned mail and prepare it as usual as a "returned mail" batch job. However, the process flow of the IBML image server will automatically index all EA-RA Forms to the client case as return mail. This means Document Imaging staff will no longer see the EA-RA pulled in to the Win Client worker queue. But, Document Imaging staff still have the ability to search for and edit the EA-RA forms if needed.

If the completed EA-RA form has been successfully received by the agency on behalf of the client, Document Imaging staff will still open and prepare it as usual as an "application" batch job along with any supporting documentation that was included, such as paystubs or bank statements, and continue to manually index and check-in to the client case using WinClient.

The IBML scanner will read the EA-RA new barcode style as one transaction with one document line (additional document lines will be present if supporting documentation has been included). In the Win Client screenshots below, the sample EA-RA is four double sided sheets (8 pages). It created 1 document line when scanned on the IBML.

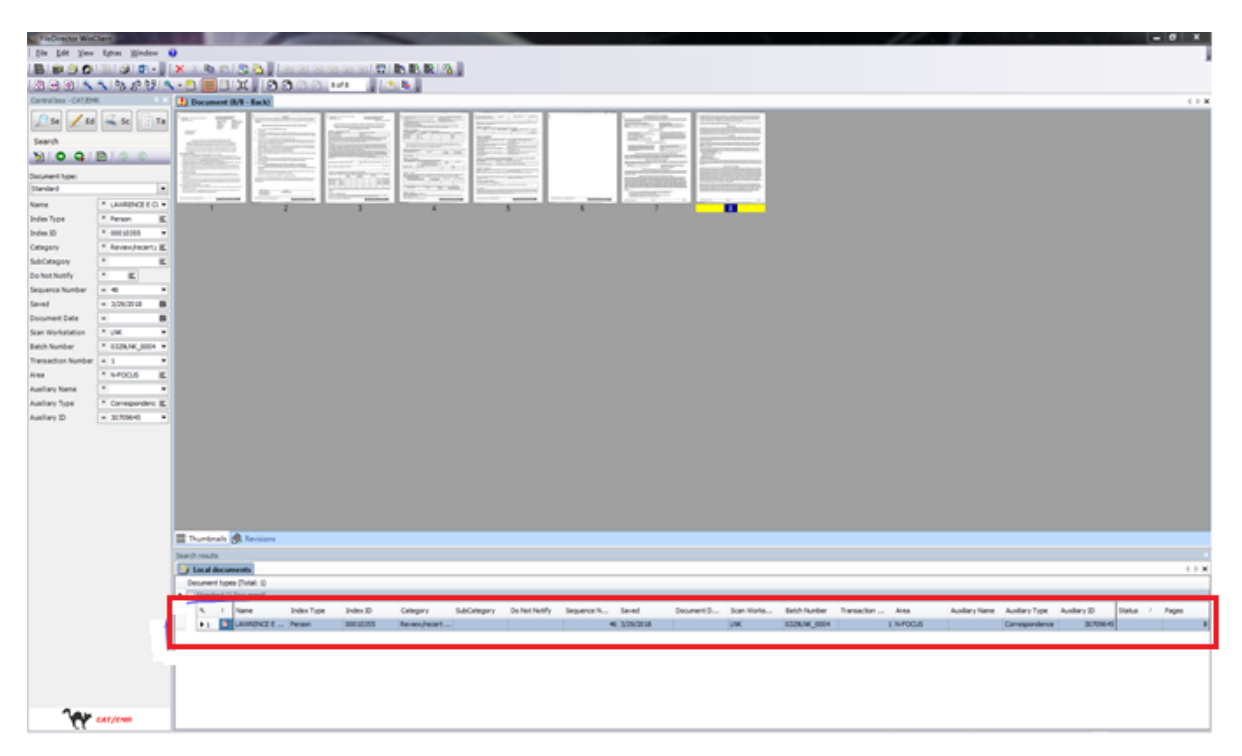

However, if additional documents are submitted with the EA-RA Form, such as paystubs or bank statements, then those items will create additional document lines and will need to be categorized, edited, and checked-in manually by document imaging staff.

Once indexed, the EA-RA form with the new barcode will: automatically update the review/recertification tracking date, automatically tie the application to the master case, and automatically place SNAP program into pending status if it has not been closed for over 30 days.

## Additional Scanning Update for IBML Return Mail Process

An additional update has been made to the return mail process when scanning on the IBML. For any piece of agency correspondence with the old barcode style (barcodes prior to April 15<sup>th</sup> release as seen below) that is prepped and scanned as return to sender mail batch- will also automatically index to the client case as return mail.

Examples are shown on the following pages.

### DEPARTMENT OF HEALTH AND HUMAN SERVICES

**N-FOCUS Bar Code Sheet** 

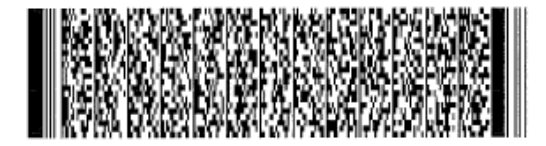

## Return this sheet with requested information Devuelva esta hoja con la información solicitada

Name: JESSICA SELIA COE Index Type: Person Index ID: 00010207 Category: Review/recert pre-populated application - EA Do Not Notify: Auxiliary Name: Auxiliary Type: Correspondence Auxiliary ID: 73417450 Area: N-FOCUS Index 2 Type: Corr ID Index 2 ID: 73417450 Index 3 Type: Create Date Index 3 ID: 04-04-2018

NFOBC417-0001

IDXV-0001

## DEPARTMENT OF HEALTH AND HUMAN SERVICES

**N-FOCUS Bar Code Sheet** 

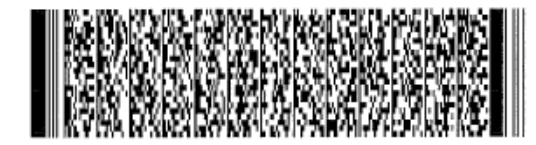

Return this sheet with requested information Devuelva esta hoja con la información solicitada

Name: JESSICA SELIA COE

Index Type: Person

Index ID: 00010207

Category: Review/recert pre-populated application - EA

Do Not Notify:

Auxiliary Name:

Auxiliary Type: Correspondence

Auxiliary ID: 73417450

Area: N-FOCUS

Index 2 Type: Corr ID

Index 2 ID: 73417450

Index 3 Type: Create Date

Index 3 ID: 04-04-2018

NFOBC417-0001

IDXV-0001

## Win Client Desktop Scanning Process (Change)

When scanning the Economic Assistance Review/Recertification Application (EA-RA) with the new barcode on a desktop scanner using Win Client, the barcode will be read as one transaction with one document line per sheet (additional document lines will be present if supporting documentation has been included). In the Win Client screenshots below, the sample EA-RA is four double sided sheets (8 pages). It created four document lines when scanned. The EA-RA could contain more pages depending on the size of the household and therefore, could create more document lines in Win Client than shown in the screenshot below.

Document imaging staff will still need to manually merge all four document lines into one document line to have the EA-RA form appear in the NFOCUS list image window as one entry with all pages together. Also, if additional documents are submitted with the EA-RA Form, such as paystubs or bank statements, then those items will still need to be split, categorized, edited, and checked-in manually by document imaging staff

| # FieDirector WinG                                                                                                    | Sent                                                                                                    |            |            |             |                |            |          |                |             |                |          |             |           |           |              |             |         |            |                |          | -    | D X   |
|----------------------------------------------------------------------------------------------------|----------------------------------------------------------------------------------------------------|------------|------------|-------------|----------------|------------|----------|----------------|-------------|----------------|----------|-------------|-----------|-----------|--------------|-------------|---------|------------|----------------|----------|------|-------|
| Bie Bit Yes                                                                                                    | Egtus Window                                                                                                    | 9          |            |             |                |            |          |                |             |                |          |             |           |           |              |             |         |            |                |          |      |       |
| 8833                                                                                                    | × a a                                                                                                    |            | 181        | 8.08        | 9 🔳            | U X        | 000      | 1 (d 2         |             | 2 2 <b>b</b> I | 1 RR 🔡   |             |           |           |              |             |         |            |                |          |      |       |
| Control box - System 1                                                                                                    | ter UU                                                                                                    | 🚹 GER      | N DUCK     | IY SMITH (  | 11/2 - A       | Cheere     |          |                |             |                |          |             |           |           |              |             |         |            |                |          |      | 0     |
| Search<br>Source Law<br>Andrew Search<br>Search<br>Searc | 52 500<br>0 500<br>0 |            |            |             | -              |            |          |                |             |                |          |             |           |           |              |             |         |            |                |          |      |       |
|                                                                                                    |                                                                                                    |            |            |             |                |            |          |                |             |                |          |             |           |           |              |             |         |            |                |          |      |       |
|                                                                                                    |                                                                                                    | 11 ha      | brails P   | R. Revision | ns             |            |          |                |             |                |          |             |           |           |              |             |         |            |                |          |      |       |
|                                                                                                    |                                                                                                    | Search rep | ~          |             | -              |            |          |                |             |                |          |             |           |           |              |             |         |            |                |          |      |       |
|                                                                                                    |                                                                                                    | la Leca    | i docum    | ents        |                |            |          |                |             |                |          |             |           |           |              |             |         |            |                |          |      | - 00  |
|                                                                                                    |                                                                                                    | Decur      | ent tipe   | (Telef 1)   |                |            |          |                |             |                |          |             |           |           |              |             |         |            |                |          |      |       |
|                                                                                                    |                                                                                                    | 1 2 22     | Adved Feld | (superb)    | _              | _          |          |                |             |                |          |             |           |           |              |             |         |            |                |          | _    | _     |
|                                                                                                    |                                                                                                    | 1          |            | Trane       |                | Index Type | Didex ID | Category       | SubCategory | Do Not Notify  | Sequence | 6 Million   | Dotument  | Son Works | Setth Number | Transaction | Area    | Autory N., | Audary Type    | Audary D | Data | Pages |
|                                                                                                    |                                                                                                    |            |            | GERRE OUC   |                | Person     | 09630440 | Review/recert. |             |                |          | 7 3/12/2018 | 3/12/0018 | B*998008  |              |             | N-F00.5 |            | Consepandence  | 303175   | ,    |       |
|                                                                                                    |                                                                                                    | 3          |            | GERRE DUD   | 907 <u>-</u> 1 | Aerson.    | 09638440 | Review/recert. |             |                |          | 8 3/12/0018 | 3/12/0018 | 8*998008  |              |             | NFOOLS  |            | Conespondence  | 3000375  | 1    | 1     |
|                                                                                                    |                                                                                                    | 4          | 2          | GERRE OUC   | 907 A          | Ferson     | 09638440 | Review/exert   |             |                |          | 9 3/12/2018 | 3/12/2018 | 8*998008  |              |             | N-POCLS |            | Correspondence | 3000275  | F    |       |
| Ç,                                                                                                    | Spation                                                                                                    |            | _          |             | -              |            |          |                |             |                |          |             |           |           |              |             |         |            |                |          | _    |       |

## **Expert System**

Child Care Pending a Review Application (Change)

## Review Tab (Change)

The Review tab will now allow applications to be pended up to 30 days after the eligibility period ends. Instead of giving the message to go through case actions.

## End Dating a Budget (Change)

When a review application is pended, before the end of the eligibility period, the budget will have an end date that matches the review date. This will prevent budgets from staying active while the case is pending. The case will need to be reactivated before new authorizations can be created.

| Name<br>Number        | WILLIAM M OTROTTER<br>6     |                       |                          |                       | View All                   |
|-----------------------|-----------------------------|-----------------------|--------------------------|-----------------------|----------------------------|
| Last Name<br>Auth Amt | First Name<br>Elig Type Iss | Program<br>6 Category | Assistance<br>Begin Date | PC Status<br>End Date | PC Number<br>Creation Date |
| OTROTTER              | WILLIAM                     | CC                    | CURRENT FA               | PENDNG                | 48829518                   |
|                       | PASS REGU Y                 |                       | 12-01-2016               | 10-31-2017            | 11-15-2016                 |
|                       | PASS REGU Y                 |                       | 11-01-2016               | 11-30-2016            | 11-15-2016                 |

## Children and Family Services

## NEICE System Available on NFOCUS (New)

With this release the NEICE website will be accessed from NFOCUS. This information will be accessible by clicking the ICPC icon located on the Detail Program Case window and the List Removal/Placement window.

On the NEICE website you can send and receive information regarding State Wards from Nebraska that are placed in a different state as well as wards from other states placed in Nebraska. The information can be anything from Home Visits, Home Studies, Court Order, and Monthly Progress Notes/Updates etc.

| N-FOCUS - Detail Program Case      | _         |            | $\times$                |
|------------------------------------|-----------|------------|-------------------------|
| File Actions View Goto Detail Help |           |            |                         |
|                                    |           |            |                         |
|                                    |           |            | 00 00<br>100 00<br>1ENU |
|                                    | <u>**</u> | EX<br>REQL | \$ į                    |
|                                    |           |            |                         |
| N-FOCUS - List Removal/Placement   | _         |            | ×                       |
| File Action Goto View Help         |           |            |                         |
|                                    |           |            | 0 00<br>0 00<br>NU      |

Court Report – Legal Guardian displays on printed Court Report (New)

If a child has a Legal Guardian they will now display on the front page when printing the Court Report.

## Education Court Report - Add 'Parent' to Transportation section (New)

A Parent check box option is being added to the Transportation section of the Education Court Report as an option to question 08: "How is the child getting to and from school, preschool or child care?"

| N-FOCUS - Education Court Report Response —                                                                                                  |          |
|----------------------------------------------------------------------------------------------------|----------|
| TRANSPORTATION AND SUPPLIES                                                                                                    | UPDATE   |
| 08 : How is the child getting to and from school, preschool or child care?                                                                   |          |
| □ School Bus                                                                                                    |          |
| <ul> <li>Self (vraiking or Driving)</li> <li>Public Transportation (Bus or Taxi)</li> </ul>                                                  |          |
| E Foster Parent                                                                                                    |          |
| ✓ Parent ✓ Other                                                                                                    |          |
| Distance Travelled (one way) 5 MILES                                                                                                    |          |
| Are additional transportation arrangements needed for the child to continue attending the school of NO origin, same preschool or child care? | -        |
|                                                                                                    |          |
|                                                                                                    |          |
| Save and Previous 8 v of 19 Save and                                                                                                    | Next     |
| Save Save and Close Help                                                                                                    |          |
| 03-23-2018                                                                                                    | 13:21:06 |

## Waived Requirements for Licensed Relative Foster Homes (Change)

The License/Approval window will have an added feature that allows users to select the licensing requirements that were waived, when a waiver is granted for a Relative Foster Home (Licensed) facility type.

When on the Detail License/Approval Window, for the Facility Type of "Relative Foster Home (Licensed)", and "Yes" is selected for Waiver Granted, the "Waived Requirements" button will be enabled.

After clicking on the "Waived Requirements" Button, the user will see a list of the licensing requirements that can be waived. The user can select one or more requirements, as applicable, and then click "OK" to close the window.

| N-FOCUS - Detail License<br>File Actions Goto Deta | /Approval<br>Is Help                   | ×                                   |
|----------------------------------------------------|----------------------------------------|-------------------------------------|
|                                                    | 🔂 🔜 🖻                                  | 🔟 🕐 🚨 😹                             |
| Organization Name                                  | GRANT, SALLY                           | ADD                                 |
| Licensed As Name                                   | SALLY GRANT                            |                                     |
| Licensing Agent                                    |                                        | <b>*</b>                            |
| Facility Type                                      | RELATIVE FOSTER HOME (LICENSED)        |                                     |
| License/Approval                                   | Foster Care Home                       | Type<br>© <u>P</u> rovisional       |
| Number Of Children                                 | 2 Application Received Date 03-01-2018 | Operating                           |
| Wavier Granted                                     | Yes  Vaived Requirements  Sublicense   | Probationary                        |
| Status                                             | Data Dasara                            |                                     |
|                                                    | <u>Date</u> Reason                     |                                     |
| Gender and Age Ra                                  | inge Approved Effect                   | tive Dates<br>gin 03-19-2018        |
| Either                                             | Minimum Age 0 Years -                  | End 03-19-2020                      |
| ⊖ <u>F</u> emale                                   | Maximum.Age 18 Years                   | License Extended                    |
| Male                                               |                                        |                                     |
|                                                    |                                        | <ul> <li>License Amended</li> </ul> |

| -FOCU        | S - Waived Licensing Requirements                                                                                                    |
|--------------|----------------------------------------------------------------------------------------------------|
| -Wai         | ved Licensing Requirements                                                                                                    |
| DHH<br>place | S may waive the following license requirements for an applicant who is related to the child requiring<br>ement. Select one or more of the following requirements that have been waived: |
| 01           | The requirement that no more than one relative may provide a reference                                                                                                    |
| 02           | The maximum number of persons for whom care can be provided                                                                                                    |
| 03           | The requirements regarding minimum square feet per child occupying a bedroom and per individual exclu                                                                                   |
| 04           | The requirement that a home have at least two exits on grade level                                                                                                    |
| 05           | Training                                                                                                    |
|              |                                                                                                    |
| <            | >                                                                                                    |
|              | OK Cancel                                                                                                    |

Users creating or updating a License/Approval for the Relative Foster Home (Licensed) with a waiver granted MUST select one or more of the applicable waived requirements to save.

When a Relative Foster Home (Licensed) facility type with selected waived requirements is closed and then reopened at a later date, the previously selected waived requirements will be selected. Users will have to ensure that those waived licensing requirements are still applicable to the current license before saving.

## Duplicate/Inactive Organizations on Service Referrals (Change)

There was an error that was allowing duplicate or inactive organizations to be pulled in as a provider on the Service Referral (Green Phone Referral), even when canceling out of the search windows. This error has been corrected and duplicate or inactive organizations can no longer be listed as a provider on the service referral. If there is difficulty locating an organization/provider and only duplicates are populated when searching, contact a Contract Monitor Resource Developer, as the organization/provider may be listed under another name in NFOCUS.

## Initial Risk Assessment (Change)

When completing the Initial SDM Risk or Prevention Assessments some narratives may now be skipped. On the SDM Risk Assessment the worker may choose to compete or not complete narratives 1-6.

| N-FOCUS - SDM Household Summary/Deta      | il                      |                           | - 🗆 X             |
|-------------------------------------------|-------------------------|---------------------------|-------------------|
|                                           | M 🖬 🚰 🔽 📬               | 2                         |                   |
| CFS Case Name KERRI J GABALDON            |                         | Master Case ID 12         |                   |
| Household Name                            | Referral Date Status    | Status Begi               | Sfty Asmnt        |
| KERRI J GABALDON                          | 11-15-2017 ONGOING      | 01-15-2018 a              | Sfty Plan         |
|                                           |                         | Status                    | Bisk Asmnt        |
|                                           |                         | Histor                    | y Pryntn Asmnt    |
| <                                         |                         | > Summa                   | FSN Asmnt         |
| SDM Household                             |                         |                           | Reunif. Asmnt     |
| Name KERRI J GABALDON                     | ID 5706254              | 10                        | Risk Re-asmnt     |
| Referral Date 11-15-2017                  | Status ONGOING          |                           | Case Plan         |
| Name                                      | Role Rol                | le Begin Dat              | Narrative         |
| KERRI J GABALDON<br>KEVIN B GABALDON      | SECONDARY CAREGIVER 12- | 10-2017 Add               |                   |
| KENDRA L GABALDON<br>KINSEY M GABALDON    | CHILD 12-<br>CHILD 12-  | 10-2017 Opdate<br>10-2017 |                   |
| KELLY E GABALDON<br>KIMBERLY O GABALDON   | CHILD 12-<br>CHILD 12-  | 10-2017 Remov<br>10-2017  | e                 |
| KYLE J GABALDON<br>KARL H GABALDON        | CHILD 12-<br>CHILD 12-  | 10-2017 End Dat           | te                |
| <b>  &lt;</b>                             |                         | > History                 | <u>/</u>          |
|                                           |                         | 02.01                     | 2010 11.10.20     |
| N Detail SDM Initial Rick According       |                         | 03-01                     | -2010 11.16.38    |
| File Actions Detail Goto Help             |                         |                           |                   |
|                                           | T 💀 🚳 隆 😵 🖲             | <u>۱</u>                  |                   |
| CFS Case Name KERRI J GABALDON            | I                       | MC # 12                   | UPDATE            |
| HH Name KERRI J GABALDON                  |                         | Referral Date 11-15-20    | 017               |
| Assessment Date 03-01-2018                | ID Nbr 1991528          | Abuse/Neglect Index A     | buse/Neglect Summ |
| Completed By JOE SCHMO                    | P                       | Supplemental Items        | Drug Factor       |
| Office BEATRICE                           | ac of 03-01-2018        | Scoring/Override          | Contact Detail    |
| Final Level Sco                           | red Level               | Planned Action            | Status History    |
| Abuse Score O Neg                         | lect Score 0            | Maltreatment/Summary      | & Findings 🏾 🍂    |
| Planned Action                            |                         |                           |                   |
| Recommended Decision                      |                         |                           | Intake 🎢          |
| Persons Involved in the Assessmen<br>Name | t                       | Birth Date                |                   |
| KERRI J GABALDON                          | Primary Caregiver       | 06-23-1981                | ^                 |
| KARL H GABALDON                           | Child                   | 07-11-2001                |                   |
| KELLY E GABALDON<br>KENDRA L GABALDON     | Child                   | 03-26-2016                |                   |
| Beviewed By                               | Child                   | 11-01-2017                | *                 |
| Supervisor                                | On Behalf Of            |                           | Review Narrative  |
|                                           |                         | 03-01-3                   | 2018 11:14:37     |
|                                           |                         |                           |                   |

| HH Name KERRI J GABALDON<br>Abuse/Neglect Index | UPDATE |
|-------------------------------------------------|--------|
| Q01 : Current report is for                     |        |
|                                                 |        |

| нн мате               | KERRI J GABALDON             | UPDAT |
|-----------------------|------------------------------|-------|
| buse/Neglect Index    |                              |       |
| Q02: Prior investigat | tions of any household adult |       |
| 5                     | •                            |       |
|                       |                              |       |
|                       |                              |       |
|                       |                              |       |

|            | HH Name KERRI J GABALDON                                                                                            | UPDAT  |
|------------|----------------------------------------------------------------------------------------------------|--------|
| Abuse/Ne   | glect Index                                                                                                    |        |
| QU3 :      | Household previously had an open ongoing service case due to child abuse or neglect<br>(voluntary or court-ordered) |        |
|            |                                                                                                    |        |
| No         | <u>•</u>                                                                                                    |        |
| OCUS - SDI | / Initial Risk Assessment - Abuse/Neglect Index                                                                     |        |
|            | HH Name KERRI J GABALDON                                                                                            | UPDATE |
| -Abuse/N   | eglect Index                                                                                                    |        |
| Q04 :      | Number of child victims involved in the current child abuse or neglect incident                                     |        |
|            |                                                                                                    |        |
| <b>F</b>   |                                                                                                    |        |
| I FOUI     |                                                                                                    |        |
| Fou        |                                                                                                    |        |
| Four       |                                                                                                    |        |

| HH Name<br>buse/Neglect Index | KERRI J GABALDON                                                | UPDAT |
|-------------------------------|-----------------------------------------------------------------|-------|
| Q05 : Prior injury to a       | ny child in the household resulting from child abuse or neglect |       |
| No                            |                                                                 |       |

| HH Name              | KERRI J GABALDON    | UPDATE |
|----------------------|---------------------|--------|
| Q06 : Age of younges | t child in the home |        |
|                      |                     |        |

Additionally, the supplemental questions are optional. The worker may choose to do them or bypass them.

| N FOCUS Detail SDM Initial Pick According |                     |                     |                    |
|-------------------------------------------|---------------------|---------------------|--------------------|
| File Actions Detail Gate Hole             |                     |                     |                    |
|                                           | r fack 🚳 🙆 🚰 😨 🖻    | :                   |                    |
| CFS Case Name KERRI J GABALDON            |                     | MC# 12              | UPDATE             |
| HH Name KERRI J GABALDON                  |                     | Referral Date 11-1  | j-2017             |
| Assessment                                |                     |                     |                    |
| Assessment Date 03-01-2018 ID             | Nbr 1991528         | Abuse/Neglect Index | Abuse/Neglect Summ |
| Completed By JOE SCHMO                    | P                   | Supplemental Items  | Drug Factor        |
| Office BEATRICE                           | -6 02 01 2010       | Scoring/Override    | Contact Detail     |
| Final Level High Scored                   | son us-ul-zula      | Planned Action      | Status History     |
| Abuse Score 6 Neglect                     | t Score 4           | Maltreatment/Summ   | ary & Findings 🍺   |
| Planned Action Recommend for Ongoir       | ng Services         |                     |                    |
| Recommended Decision Recommend f          | or Ongoing Services |                     | Intake 🎤           |
| Persons Involved in the Assessment        |                     |                     |                    |
| Name                                      | Role                | Birth Date          |                    |
| KERRI J GABALDON                          | Primary Caregiver   | 06-23-1981          | ^                  |
| KEVIN B GABALDON                          | Secondary Caregiver | 08-16-1986          |                    |
|                                           | Child               | 07-11-2001          |                    |
| KENDRA L GABALDON                         | Child               | 05-16-2006          |                    |
| KENON C GABALDON                          | Child               | 11-01-2017          | <b>v</b>           |
| Reviewed By                               |                     |                     |                    |
| Supervisor                                | On Behalf Of        |                     | Review Narrative   |
|                                           |                     |                     |                    |
|                                           |                     | 03-0                | 11-2018 11:39:16   |
|                                           |                     |                     |                    |

| HH Name KERRI J GABALDON                                | INQUIRY                        |
|---------------------------------------------------------|--------------------------------|
| Primary caregiver provides mental health care cons      | istent with each child's needs |
|                                                         |                                |
| Primary caregiver has a criminal arrest history         |                                |
| Primary caregiver's partner is the biological parent of | of the victim child            |
| Does the Primary Caregiver have a partner               | <b>v</b>                       |
| Gender of Primary caregiver's partner:                  |                                |
| <b>*</b>                                                |                                |
| Is the Primary caregiver's partner an alleged perpetr   | ator in the current inciden    |
| Y                                                       |                                |
| The Primary caregiver's partner is the biological part  | ent of:                        |
|                                                         | Ŧ                              |
| ок                                                      | Cancel                         |
|                                                         |                                |

On the Prevention Assessment the worker may may choose to compete or not complete narratives 1-5.

|                                  |                     | -                   |                    |
|----------------------------------|---------------------|---------------------|--------------------|
| Detail SDM Prevention Assessment |                     |                     | - 🗆 🗙              |
| File Actions Detail Goto Help    |                     |                     |                    |
|                                  | 1 7 🛶 🚳 😫 😫 🗎       | J <u>1</u> ?        |                    |
| CFS Case Name KERRI J GABALDO    | IN                  | MC # 12             | UPDATE             |
| HH Name KERRI J GABALDON         |                     | Referral Date 11-15 | -2017              |
| Assessment                       |                     |                     |                    |
| Assessment Date 04-16-2018       | ID Nbr 62709177     | Abuse/Neglect Index | Abuse/Neglect Summ |
| Completed By JOE SCHMO           | (A)                 | Supplemental Items  | Drug Factor        |
| Office BEATRICE                  | · ·                 | Scoring/Override    | Contact Detail     |
| Status Draft                     | as of 04-16-2018    |                     |                    |
| Final Level Sc                   | ored Level High .   | Planned Action      | Status History     |
| Abuse Score 2 Ne                 | glect Score 7       | Maltreatment/Summ   | ary & Findings 🏾 🏓 |
| Planned Action                   |                     |                     |                    |
| Recommended Decision             |                     |                     | Intake 🏓           |
| Persons Involved in the Assessme | nt                  |                     |                    |
| Name                             | Role                | Birth Date          |                    |
| KERRI J GABALDON                 | Primary Caregiver   | 06-23-1981          | ^                  |
| KEVIN B GABALDON                 | Secondary Caregiver | 08-16-1986          |                    |
|                                  | Child               | 03-26-2016          |                    |
| KENDRA L GABALDON                | Child               | 05-16-2006          |                    |
| KENON C GABALDON                 | Child               | 11-01-2017          | ¥                  |
| Reviewed By                      |                     |                     |                    |
| Supervisor                       | On Behalf Of        |                     | Review Narrative   |
|                                  |                     |                     |                    |
|                                  |                     | 03-0                | 11-2018 11:40:34   |
|                                  |                     |                     |                    |

| HH Name<br>Abuse/Neglect Index | KERRI J GABALDON            | UPDATE |
|--------------------------------|-----------------------------|--------|
|                                |                             |        |
| Q01 : Prior investigat         | ions of any household adult |        |
| Q01 : Prior investigat         | ions of any household adult |        |
| Q01 : Prior investigat         | ions of any household adult |        |
| Q01 : Prior investigat         | ions of any household adult |        |

| N-F | FOCUS - SDM Prevention Assessment - Abuse/Neglect Index                                                                   |        |  |  |  |
|-----|----------------------------------------------------------------------------------------------------|--------|--|--|--|
|     | HH Name KERRI J GABALDON                                                                                                  | UPDATE |  |  |  |
|     | Abuse/Neglect Index-                                                                                                    |        |  |  |  |
|     | Q02 : Household previously had an open ongoing service case due to child abuse or neglect<br>[voluntary or court-ordered] |        |  |  |  |
|     | Yes                                                                                                    |        |  |  |  |
|     |                                                                                                    |        |  |  |  |
|     |                                                                                                    |        |  |  |  |
|     |                                                                                                    |        |  |  |  |

| N-FOCUS - SDM Prevention Assessment - Abuse/Neglect Index |        |
|-----------------------------------------------------------|--------|
| HH Name KERRI J GABALDON<br>Abuse/Neglect Index           | UPDATE |
| Q03 : Number of children in the household Four or more    |        |

| N-FOCUS - SDM Prevention Assessm            | nt - Abuse/Neglect Index |        |
|---------------------------------------------|--------------------------|--------|
| HH Name<br><sub> </sub> Abuse/Neglect Inde× | KERRI J GABALDON         | UPDATE |
| Q04 : Prior substantia                      | ed physical abuse        |        |
| No                                          | •                        |        |

| I-FOCUS - SDM Prevention Assessment - Abuse/Neglect Index |        |
|-----------------------------------------------------------|--------|
| HH Name KERRI J GABALDON                                  | UPDATE |
| Q05 : Age of youngest child in the home Under 2           |        |

## **Optional Supplemental Questions:**

| H Name KERRI J GAB        | ALDON                  |                                    | INQUIRY |
|---------------------------|------------------------|------------------------------------|---------|
| Primary caregiver provid  | les mental health care | e consistent with each child's ner | eds     |
|                           |                        |                                    |         |
|                           |                        |                                    |         |
| Prior injury to any child | in the household resu  | lting from child abuse or neglect  |         |
| <b>_</b>                  |                        | 5 5                                |         |
|                           |                        |                                    |         |
|                           |                        |                                    |         |
|                           |                        |                                    |         |
|                           |                        |                                    |         |
|                           |                        |                                    |         |
|                           |                        |                                    |         |
|                           |                        |                                    |         |
|                           |                        |                                    |         |
|                           |                        |                                    |         |
|                           |                        |                                    |         |
|                           |                        |                                    |         |
|                           | ОК                     | Cancel                             |         |
|                           |                        |                                    |         |

## Safety Assessment (Change)

The Safety Assessment has had narratives removed to assist IA workers in completing assessments in a more timely fashion. The narratives removed are the Child Vulnerability Narrative, the Safety Threat Narrative, and the Safety Intervention Narrative. All pertinent safety information should still be included but should be included in the Safety Decision Narrative. Any previous assessments with old narratives will still print and display correctly. The descriptor for the Safety Decision narrative box has been altered to remind workers to explain each safety threat and the safety intervention. Additionally, a change has been made to the safety intervention area of the safety assessment. When 'Intervention to remove a child from the home' is picked along with the choice 'Family will place child with relative and DHHS determines this is a safe Placement" then the decision will automatically populate as 'Conditionally Safe'. This option requires a safety plan.

## Previous Safety Assessment Narratives:

| N-FOCUS - SDM Narrative         |                                                     | - 0 X       |
|---------------------------------|-----------------------------------------------------|-------------|
| ile Actions Edit Help           |                                                     |             |
|                                 |                                                     | <b>&gt;</b> |
| Household Name KERRI J GABALDON |                                                     | UPDATE      |
| Narrative Type                  | Record Date Narrative Text                          |             |
| Child Vulnerabilities           | 12-10-2017 Here is a test narrative.                |             |
| Safety Threat                   | 12-10-2017 Test, children removed                   |             |
| Safety Intervention             | 12-10-2017 There is a safety threat                 |             |
| Safety Decision                 | 12-10-2017 The children are unsate and will be plac |             |
| Supervisor Consultation         | 12-10-2017 The supervisor agrees.                   |             |

## Remaining Narratives in the safety assessment with new descriptor:

| N-FOCUS - SDM Narrat                                                                                                    | ive                                                                                                    |                                                                                                    |                                                                 | — <u> </u>           |
|----------------------------------------------------------------------------------------------------|----------------------------------------------------------------------------------------------------|----------------------------------------------------------------------------------------------------|-----------------------------------------------------------------|----------------------|
| File Actions Edit Hel                                                                                                    | 0                                                                                                    |                                                                                                    |                                                                 |                      |
|                                                                                                    |                                                                                                    |                                                                                                    | <b>h</b> ?                                                      |                      |
| Household Name                                                                                                    | KERRI J GABALDO                                                                                                    | N                                                                                                    |                                                                 | UPDATE               |
| Narrative Type                                                                                                    |                                                                                                    | Record Date                                                                                             | Narrative Text                                                  |                      |
| Safety Decision                                                                                                    |                                                                                                    | 04-15-2018                                                                                              | Note: When Intervention to                                      | remove a chil        |
| Identify how the sa<br>child in the househ                                                                                                    | fety threat led to the s<br>cold.                                                                                                    | afety decision made a                                                                                   | and how the safety interven                                     | tion protects each   |
|                                                                                                    |                                                                                                    |                                                                                                    |                                                                 |                      |
| N-FOCUS - Detail SDM S<br>File Actions Detail Go                                                                                                    | Safety Assessment                                                                                                    |                                                                                                    |                                                                 | - u x                |
|                                                                                                    | 1 🖻 🕿 🕿                                                                                                    | S 💿 🙆 🔐                                                                                                 | 😢 🖭 🚺                                                           | ? 🍃 📰                |
| CFS Case Name                                                                                                    | KERRI J GABALDON                                                                                                    |                                                                                                    | MC# 12                                                          | UPDATE               |
| HH Name                                                                                                    | KERRI J GABALDON                                                                                                    |                                                                                                    | Referral Date 11-1                                              | 5-2017               |
| Assessment                                                                                                    |                                                                                                    |                                                                                                    |                                                                 |                      |
| Date                                                                                                    | 04-15-2018 ID                                                                                                    | 93208978                                                                                                | Child Vulnerabilities                                           |                      |
| Completed By J                                                                                                    | IOE SCHMO                                                                                                    | <u> </u>                                                                                                | Safety Threat                                                   | Safety Determination |
| <u>Office</u> E                                                                                                    | BEATRICE                                                                                                    |                                                                                                    | Contact Detail                                                  | Safety Plan          |
| Safety Decision                                                                                                    | essment - Child Vulnerabilit                                                                                                    | Intake 🗾                                                                                                |                                                                 |                      |
| Child Vulnerabilities                                                                                                    |                                                                                                    |                                                                                                    |                                                                 |                      |
| Select                                                                                                    | Child Vulnerabilities                                                                                                    |                                                                                                    |                                                                 |                      |
| () Aged 6 a<br>() Significa<br>() Isolated<br>() Extreme<br>() Diminis<br>() Diminis<br>() Prior his<br>() Prior his<br>() Other (s<br>() Other<br>(Specify): | and under<br>ant diagnosed medical<br>or less visible in the c<br>e allegiance to the alleg<br>hed developmental/cog<br>hed physical capacity<br>story of abuse/neglect a<br>necify/ | or mental disorder that<br>community<br>jed perpetrator<br>initive capacity<br>as a victim that impacts | significantly impairs ability<br>the child's ability to protect | to protect self      |
| N                                                                                                    | o Child Vulnerabilities                                                                                                    | <u>OK</u>                                                                                               | cel                                                             |                      |
|                                                                                                    |                                                                                                    |                                                                                                    |                                                                 |                      |
|                                                                                                    |                                                                                                    | Page                                                                                                    |                                                                 |                      |

| CFS Case Nam<br>HH Nam<br>sessment<br><u>Date</u> | E KERRI J GABALDON<br>KERRI J GABALDON<br>04-15-2018 ID 93208978                                                                                     | MC # 12<br>Referral Date 11-15-2017                            | UPDATI            |
|---------------------------------------------------|----------------------------------------------------------------------------------------------------|----------------------------------------------------------------|-------------------|
| Completed By<br>Office                            | JOE SCHMO<br>BEATRICE<br>Assessment - Safety Threats                                                                                                 | Salety Threat                                                  | n                 |
| Safety Threats –<br>Select                        | Safety Threats                                                                                                    |                                                                |                   |
|                                                   | Current excessive discipline or physica<br>Drug-exposed infant                                                                                       | al force                                                       |                   |
| Other<br>[Specity]:                               | Current excessive discipline or physic<br>Drug-exposed infant<br>Domestic violence likely to physically i<br>I sexual abuse is suspected and circum  | injure child<br>sstances sunnest that the child's safety may b | he of imme *      |
| Other<br>(Specity):                               | Current excessive discipline or physic<br>Drug-exposed infant<br>Domestic violence likely to physically i<br>I servial abuse is suspected and circum | injure child<br>satances suggest that the child's safety may i | he of imme *<br>> |
| Other<br>[Specify]:                               | Current excessive discipline or physic<br>Drug-exposed infant<br>Domestic violence likely to physically i<br>I sevual abuse is suspected and circum  | injure child<br>istances sunnest that the child's safety may i | he of imme *<br>> |

## Safety Intervention Change:

| Select                                                        | safety Interventions                                                                                                    |     |
|---------------------------------------------------------------|----------------------------------------------------------------------------------------------------|-----|
| () Le;<br>() Ott<br>Interventior<br>(X) Int<br>()<br>()<br>() | gal action planned or initiated; the child may remain in the home.<br>her (specify)<br>to remove a child from the home is necessary to adequately ensure the child's safety:<br>ervention to remove a child from the home is necessary to adequately ensure the child's safety<br>Request emergency protective custody<br>Other court action (specify)<br>Family will place child with relative and DHHS determines this is a safe placement | < > |
| <<br>Other<br>Specify):                                       | >                                                                                                    | ^   |
| ourt<br>ction<br>Inecify1:                                    |                                                                                                    |     |
|                                                               | OK Cancel                                                                                                    |     |

The safety Determination previously would have been 'Unsafe' and would not have required a safety plan.

| Date 04-15-2018 Completed By JOE SCHMO Office BEATRICE                                                                                              | ID 93208978                                                                                    | Child Vulnerabilitie:                                                                                                    | s Safety Intervention<br>Safety Determination                                         |
|----------------------------------------------------------------------------------------------------|------------------------------------------------------------------------------------------------|----------------------------------------------------------------------------------------------------|---------------------------------------------------------------------------------------|
| Safety Decision Conditionally Safe<br>FOCUS - SDM Safety Assessment - Safety De<br>Safety Decision Conditionally S                                  | Intake  <br>Cision<br>Safe                                                                     | Signan Obtai                                                                                                    | oney Fair                                                                             |
| Name<br>KARL H GABALDON<br>KELLY E GABALDON<br>KENDRA L GABALDON<br>KENON C GABALDON<br>KIMBERLY O GABALDON<br>KINSEY M GABALDON<br>KYLE J GABALDON | Birth Date<br>07-11-2001<br>05-16-2006<br>11-01-2017<br>12-26-2008<br>03-26-2016<br>07-10-2000 | Safety Determination<br>Conditionally Safe<br>Conditionally Safe<br>Conditionally Safe<br>Conditionally Safe<br>Conditionally Safe<br>Conditionally Safe<br>Conditionally Safe | Person Number<br>50048<br>50045<br>50043<br>50043<br>50049<br>50046<br>50044<br>50044 |
| Investigation -                                                                                                    |                                                                                                |                                                                                                    | Safety Determination                                                                  |

## Safety Plan (Change)

When creating a safety plan from either a Risk Assessment or Reunification Assessment the suitability check is no longer required. Suitability checks can still be viewed from old assessments but now it is not necessary to complete them. The button remains but they can no longer be completed. The background check button has been moved to the Safety Plan task bar.

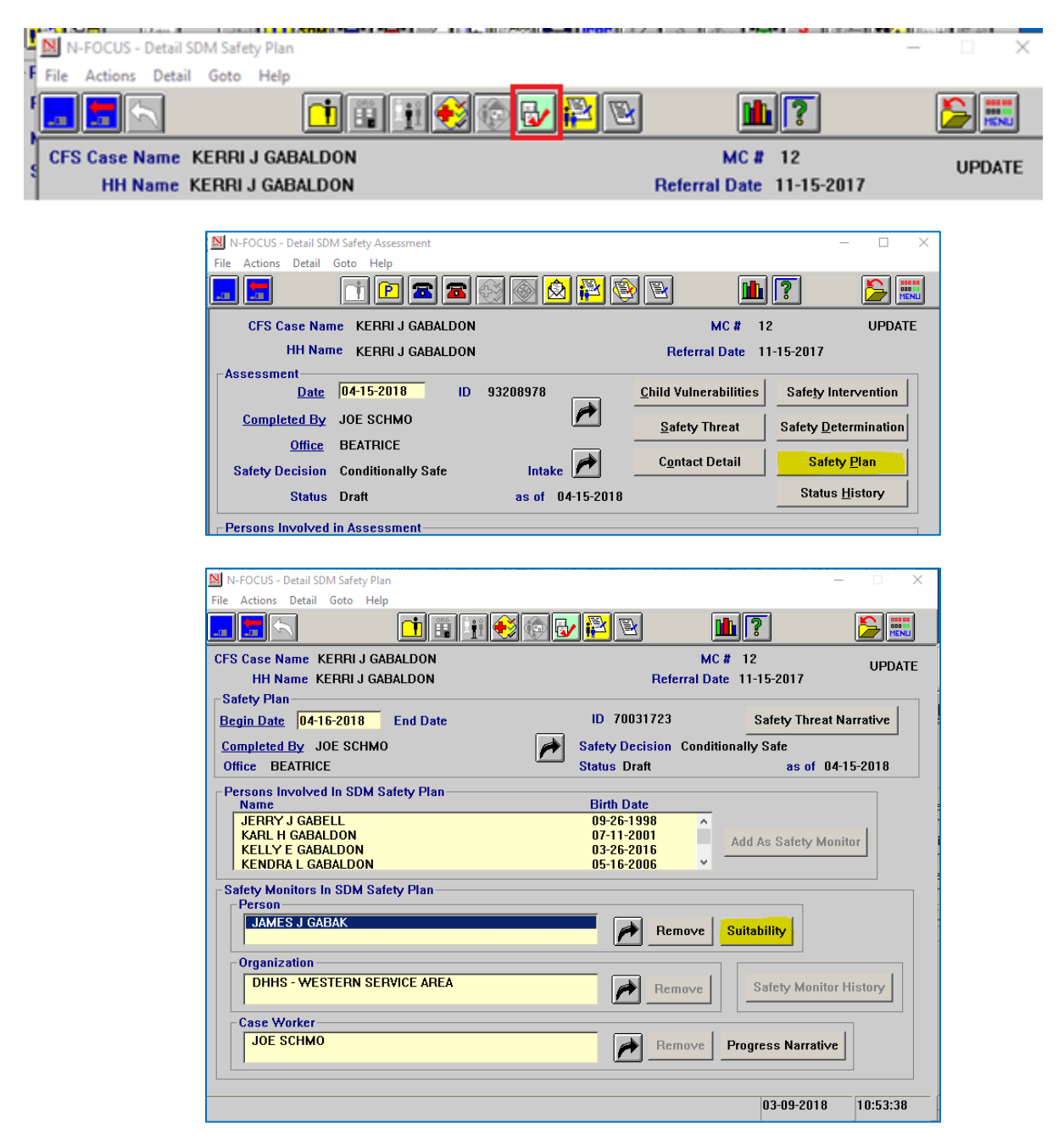

The buttons are disabled, new suitability checks <u>cannot</u> be added. A suitability check dated on a safety plan dated before the release can still be viewed.

| N-FOCUS - SDM Safety Plan Monitor Assessment<br>File Actions Goto Help                                                                                                    |                                                                                                    |                                                                          | - 🗆 X          |
|----------------------------------------------------------------------------------------------------|----------------------------------------------------------------------------------------------------|--------------------------------------------------------------------------|----------------|
|                                                                                                    | <b></b>                                                                                                    | 1                                                                        | <b>&gt;</b>    |
| Safety Monitor JAMES J GABAK<br>Participant Assessment Criteria<br>Understands safety threats<br>Cannot be influenced by family<br>Committed to tasks assigned<br>Is available immediately and at                                                                                                    | Yes No                                                                                                    |                                                                          | INQUIRY        |
| Is accessible by phone, has tran<br>Has keen sense of perception<br>Is skilled in necessary area<br>Is trustworthy, willing to work wi<br>Understands schedule, activitie<br>Viewpoint toward child is approp<br>Attitude toward child and family<br>Use of substances does not affe<br>Is not involved in criminal activi<br>Has sufficient resources to fulfil | sportation<br>sportation<br>and the sector<br>strate and realistic<br>situation is appropriate<br>ct ability to perform expected<br>by and does not have a histor<br>I responsibilities, or needs or | responsibilities<br>y of criminal behavior the<br>ily minimal assistance | at compromises |
| Exception                                                                                                    | Approved                                                                                                    |                                                                          |                |
| Request Date C Yes C No                                                                                                    | Review Date<br>Reviewed By                                                                                                    |                                                                          | 1              |
|                                                                                                    |                                                                                                    | 03-09-                                                                   | 2018 10:55:10  |

## School District Letter (Change)

A technical error was discovered relating to three School District Notices in January 2018. For this reason the Initial custody YRTC, Custody Ended YRTC, and Birth to 5 year old letters were removed from the school notice list. The error has been corrected and the letters are now available to send out from NFOCUS.

| F                    |                                                                            |              |                          |
|----------------------|----------------------------------------------------------------------------|--------------|--------------------------|
| N-FOCUS - School N   | otice                                                                      |              | – 🗆 X                    |
| File Detail Help     |                                                                            |              |                          |
|                      |                                                                            | <u>iii ?</u> |                          |
| Purpose              | Initial Custody - YRTC Placement<br>Initial Custody                        | •            | ADD                      |
| - Child              | Child Placement<br>Parental Rights Term/Rel<br>Change Parental Involvement |              |                          |
| Age Name             | Change of Worker Assignment<br>Change Child Placement                      |              | Identify Parents         |
| 11 KENDE<br>2 KINSE  | New School Year<br>Initial Custody - YRTC Placement                        | î l          | Parental Rights          |
| 9 KIMBE              | Birth to 5 Year Olds                                                       |              | Initial Parental Contact |
| 16 KARL O<br>0 KENON | SABALDON<br>I GABALDON                                                     |              | School Attendance        |
|                      |                                                                            |              | Program Person           |
|                      |                                                                            |              | 03-09-2018 11:06:17      |